# DENON®

### DRA-800H NETWORK STEREO RECEIVER

# **Quick Start Guide**

Kurzanleitung / Guide de démarrage rapide / Guida di Avvio Rapido / Guía de inicio rápido / Snelhandleiding / Snabbstartsguide / Краткое руководство пользователя / Skrócona instrukcja obsługi

# Read Me First....

Bitte zuerst lesen... / Lisez-moi en premier.... / Nota preliminare.... / Lea esto primero.... / Lees mij eerst... / Läs detta först... / Прочитайте в первую очередь... / Przeczytaj to najpierw....

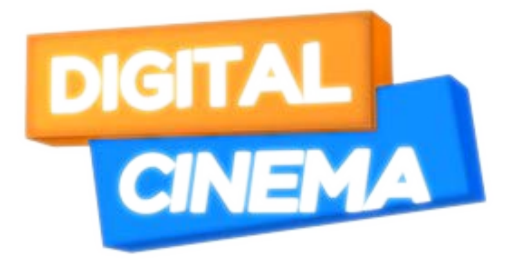

# AVAILABLE AT DIGITAL CINEMA

ENGLISH

FRANÇAIS

ITALIANO

ESPAÑOL

NEDERLANDS

SVENSKA

РУССКИЙ

POLSKI

# Welcome

#### Thank you for choosing a Denon stereo receiver. This guide provides step-by-step instructions for setting up your stereo receiver.

#### Please do not return this unit to the store – call for assistance. If you need help... :

If you need additional help in solving problems, contact Denon customer service in your area.

www.denon.com

# **Before You Begin**

## **Required for Setup**

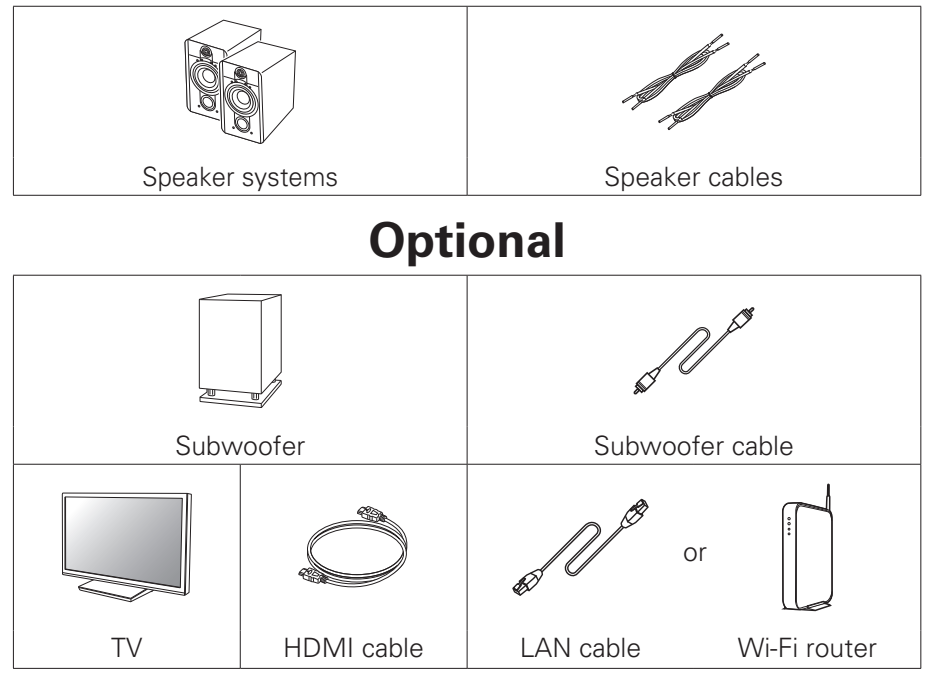

### 6

- When connecting this unit to a device that is compatible with the Deep Color, 4K and ARC functions, use a "High Speed HDMI cable with Ethernet" that displays the HDMI logo.
- These drawings are for illustrative purposes only and may not represent the actual product(s).

| What's In the Box              |                   |                                  |                                                                                                    |  |  |  |  |  |  |  |  |
|--------------------------------|-------------------|----------------------------------|----------------------------------------------------------------------------------------------------|--|--|--|--|--|--|--|--|
| Quick Start Guide              | $\langle \rangle$ | Power cord                       | 1 and a second                                                                                                  |  |  |  |  |  |  |  |  |
| Safety Instructions            |                   | DAB/FM indoor<br>antenna         | e a constante a constante a constante a constante a constante a constante a constante a constante a constante a |  |  |  |  |  |  |  |  |
| Cautions on Using<br>Batteries | $\bigcirc$        | Remote control unit<br>(RC-1235) | UI BESTER                                                                                                    |  |  |  |  |  |  |  |  |
| Notes on radio                 |                   | R03/AAA batteries                |                                                                                                    |  |  |  |  |  |  |  |  |
| Receiver                       | °0                |                                  |                                                                                                    |  |  |  |  |  |  |  |  |

# Setup

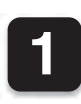

Installing batteries in the remote control unit

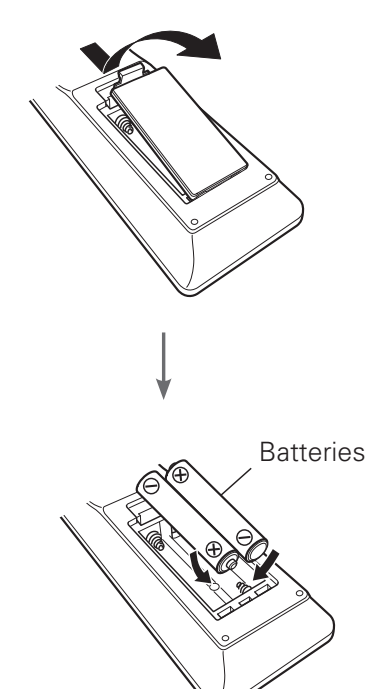

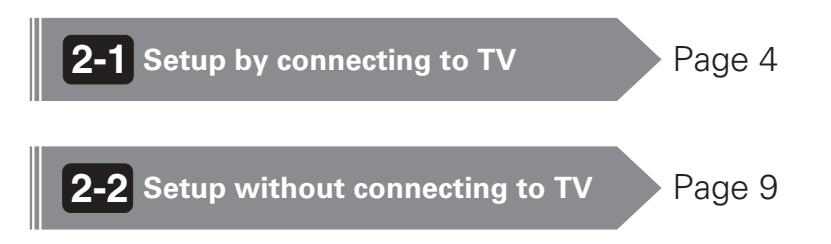

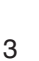

## **2-1** Setup by connecting to TV

1) Place the receiver near your TV and connect the power cord

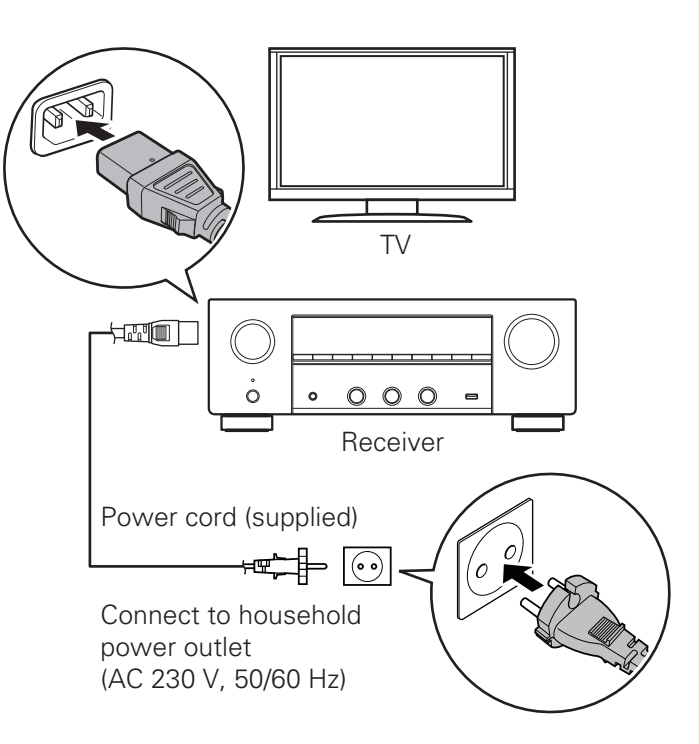

## **2-1** Setup by connecting to TV

### 2) Connect the receiver to your home network

### Wired LAN

Connect an Ethernet cable (not included) between your receiver and your network router.

### Wireless LAN

Rotate the two antennas located on the back of the receiver upwards for maximum performance.

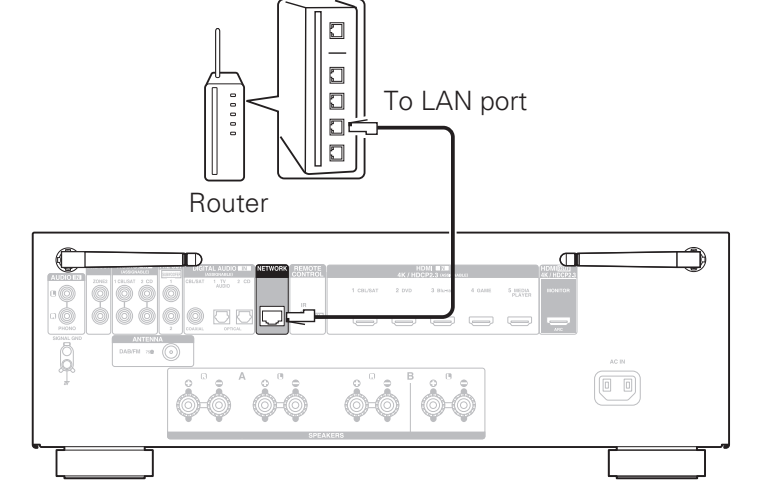

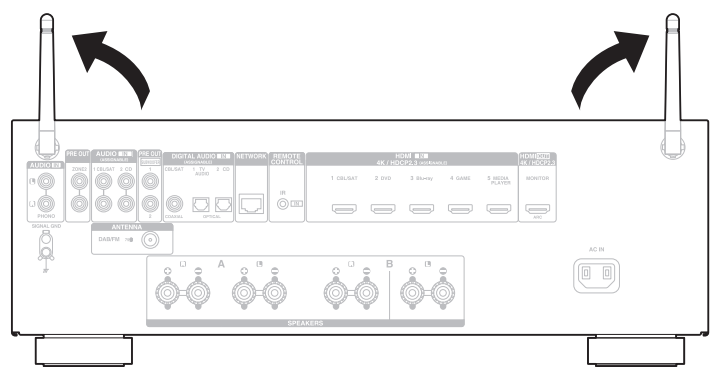

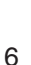

3) Connect the receiver to your TV with an HDMI cable

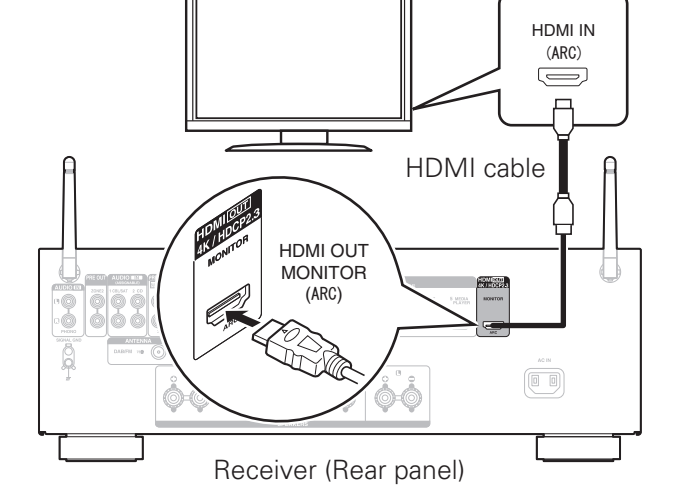

#### ARC (Audio Return Channel):

If your TV supports ARC, your TV can send audio back to the stereo receiver when you are using your TV's built-in video sources (TV tuner, Smart TV streaming services, etc.) ARC requires that you enable HDMI CEC on your TV. Please refer to your TV's Owner's Manual for instructions on how to setup HDMI CEC. Note that some TV Manufacturers use other names for the HDMI CEC function.

### 4) Turn on the TV

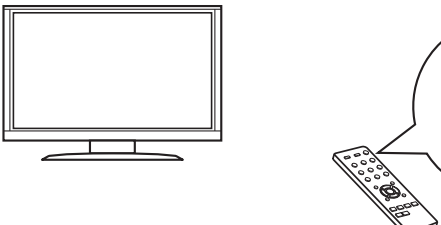

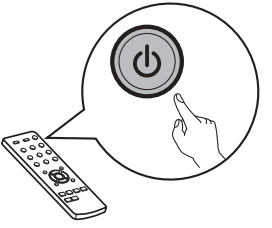

TV remote control unit

5) Select the appropriate HDMI input on your TV

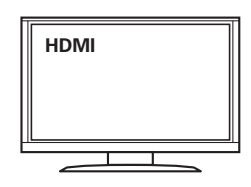

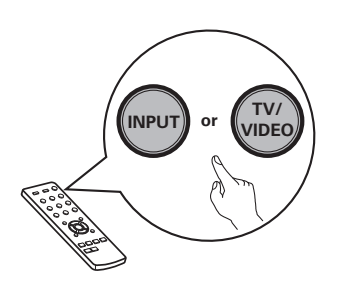

TV remote control unit

## **2-1** Setup by connecting to TV

### 6) Turn on the receiver

• Press 🕁 to turn on the receiver.

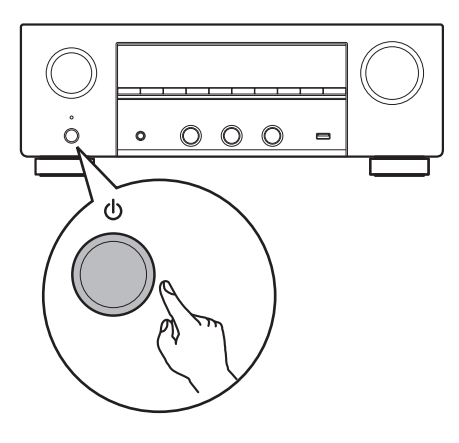

### 7) Verify the connection

• Verify that you can see this screen on your TV.

| 💥 Setup Ass<br>Ple | istant<br>ase select a langua                                                                       | ge |
|--------------------|----------------------------------------------------------------------------------------------------|----|
|                    | English<br>Deutsch<br>Français<br>Italiano<br>Español<br>Nederlands<br>Svenska<br>Русский<br>Polski |    |
|                    |                                                                                                    |    |

If this screen is not displayed, please go back and retry the steps again in the recommended sequence.

### 8) Now TV is connected to the receiver, please follow the on-screen setup assistant

The Setup Assistant will walk you through connecting and configuring your speakers and components to your Denon receiver. Please use the remote control and follow the on-screen instructions.

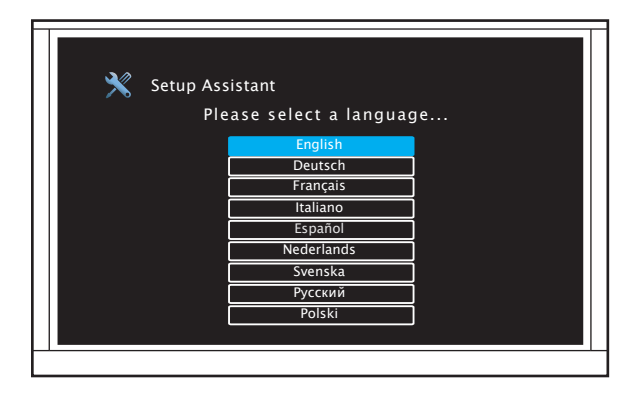

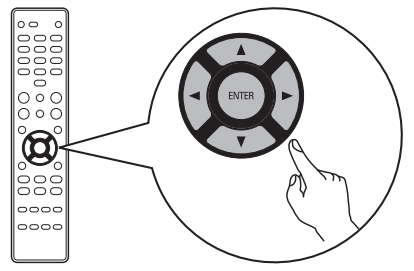

After completing the On-Screen Setup Assistant

Page 21

### 1) Connecting to speakers

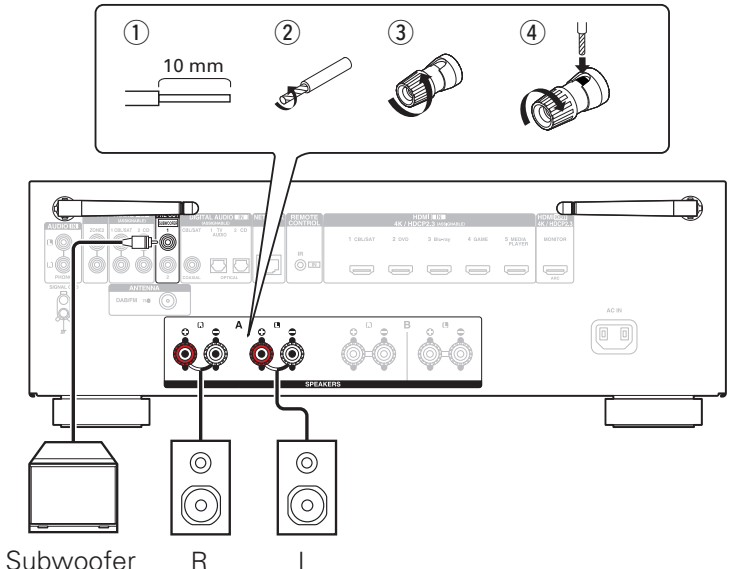

### 2) Connecting to the playback equipment in accordance with instruction on the rear panel

Ex.) Connecting to CD player

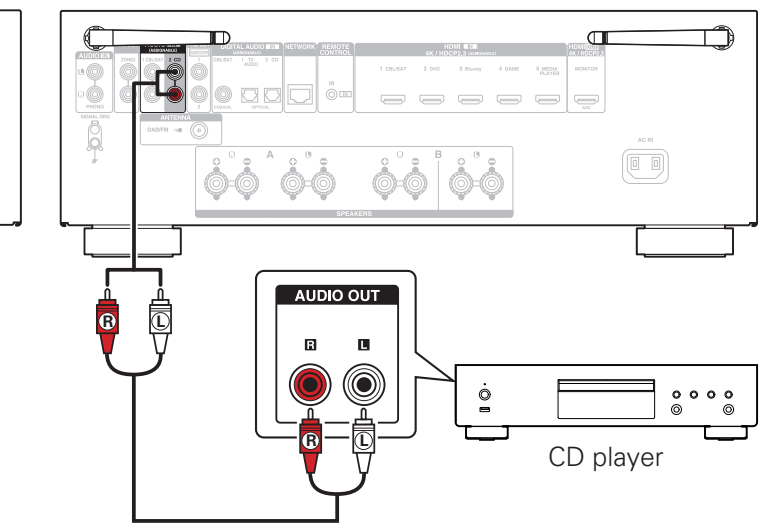

### 3) Connecting to antenna of tuner

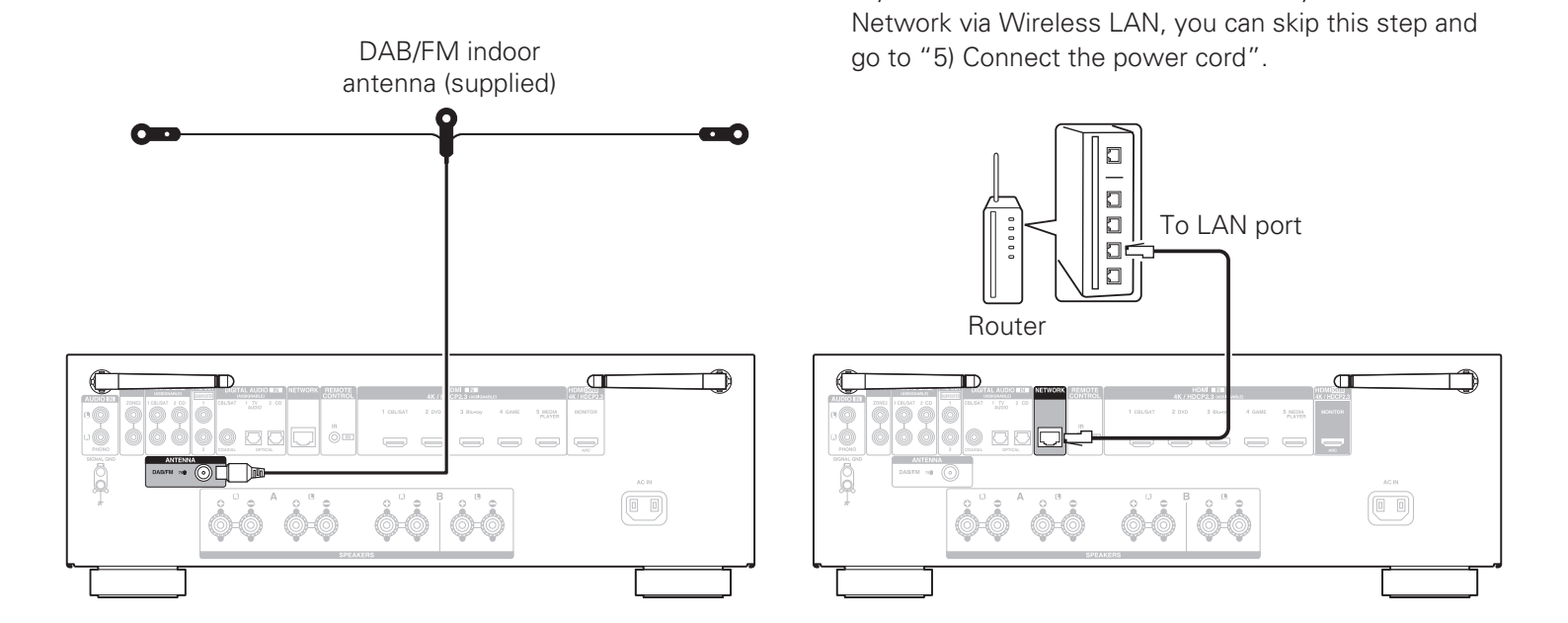

4) Connecting to an Ethernet cable

If you want to connect the receiver to your Home

5) Connect the power cord

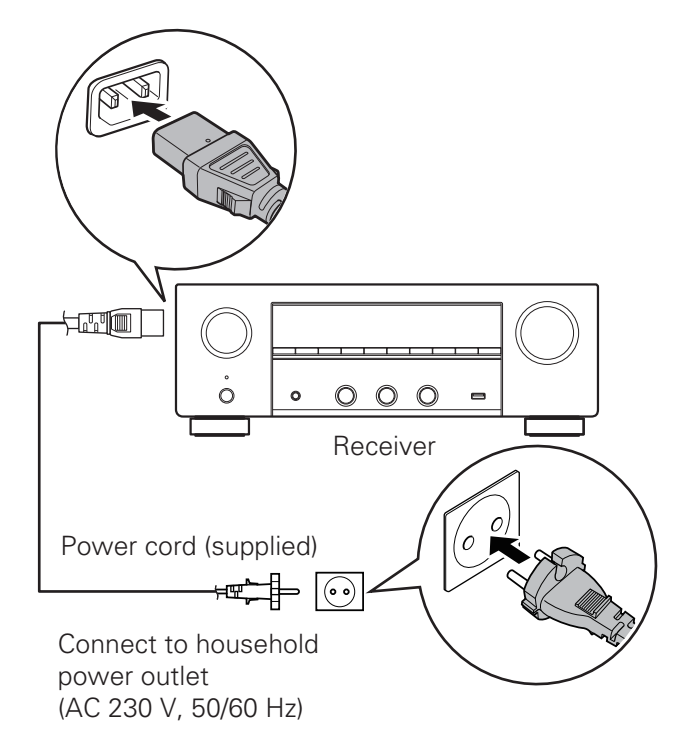

### 6) Turn on the receiver

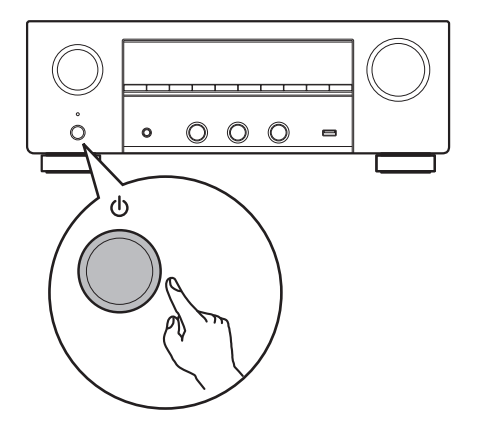

7) On the display of "Setup on TV", use ⊲ ▷ to select "No", then press ENTER

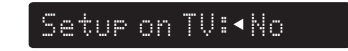

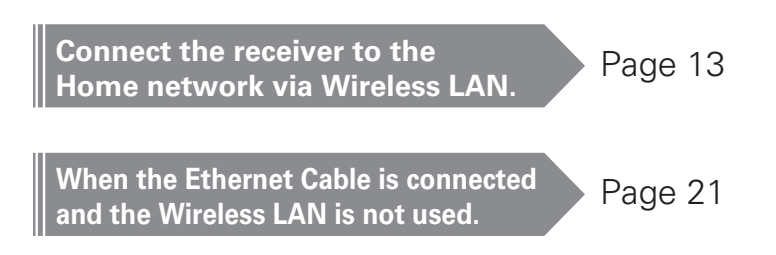

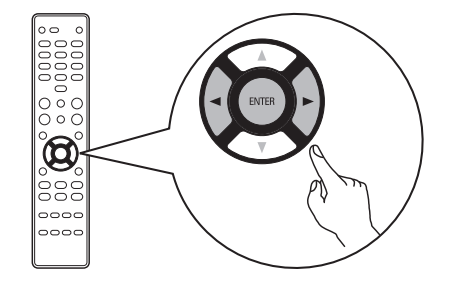

On-Screen Setup Assistant is cancelled and the receiver is available to use. In addition, the receiver is able to be set up from Setup Menu whenever you want.

- 8) Connect Wireless LAN
- 8.1) Stand the two antennas upright.

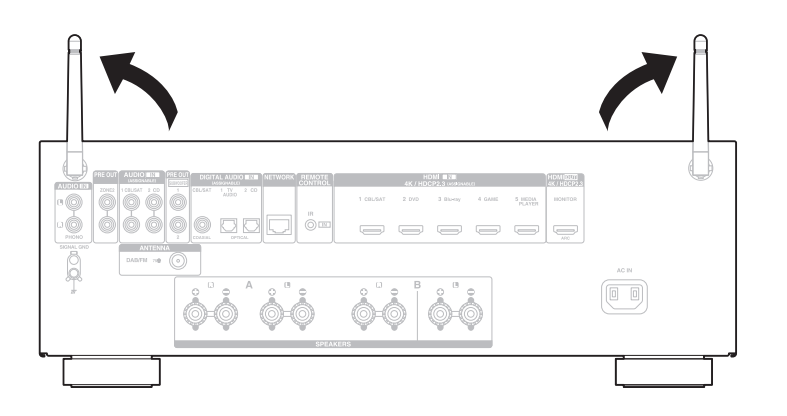

# 8.2) Press SETUP on the remote control.

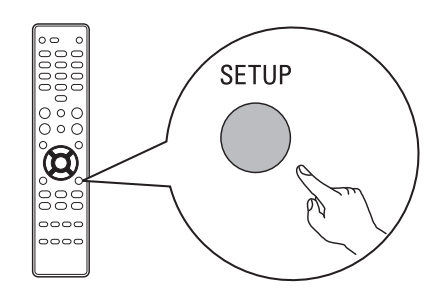

You can see the following on the display.

Audio

# 8.3) Use $riangle \nabla$ to select "Network", then press ENTER.

#### Network

8.4) Use  $riangle 
abla \$  to select "Connection", then press ENTER.

Connection

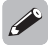

 "Connection" can't be selected while network module is setting up. Please wait for the completion of this setting up. This might take up to 1 minute.

### 8.5) Select "Connect: Wi-Fi".

#### Connect:Wi-Fi

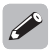

 If "Connect: Wired" is displayed, press ENTER, use <>> to select "Wi-Fi" and press ENTER.

# 8.6) Use $riangle \nabla$ to select "Wi-Fi Setup", then press ENTER.

Wi-Fi Setur

### 8.7) Choose from one of the following options.

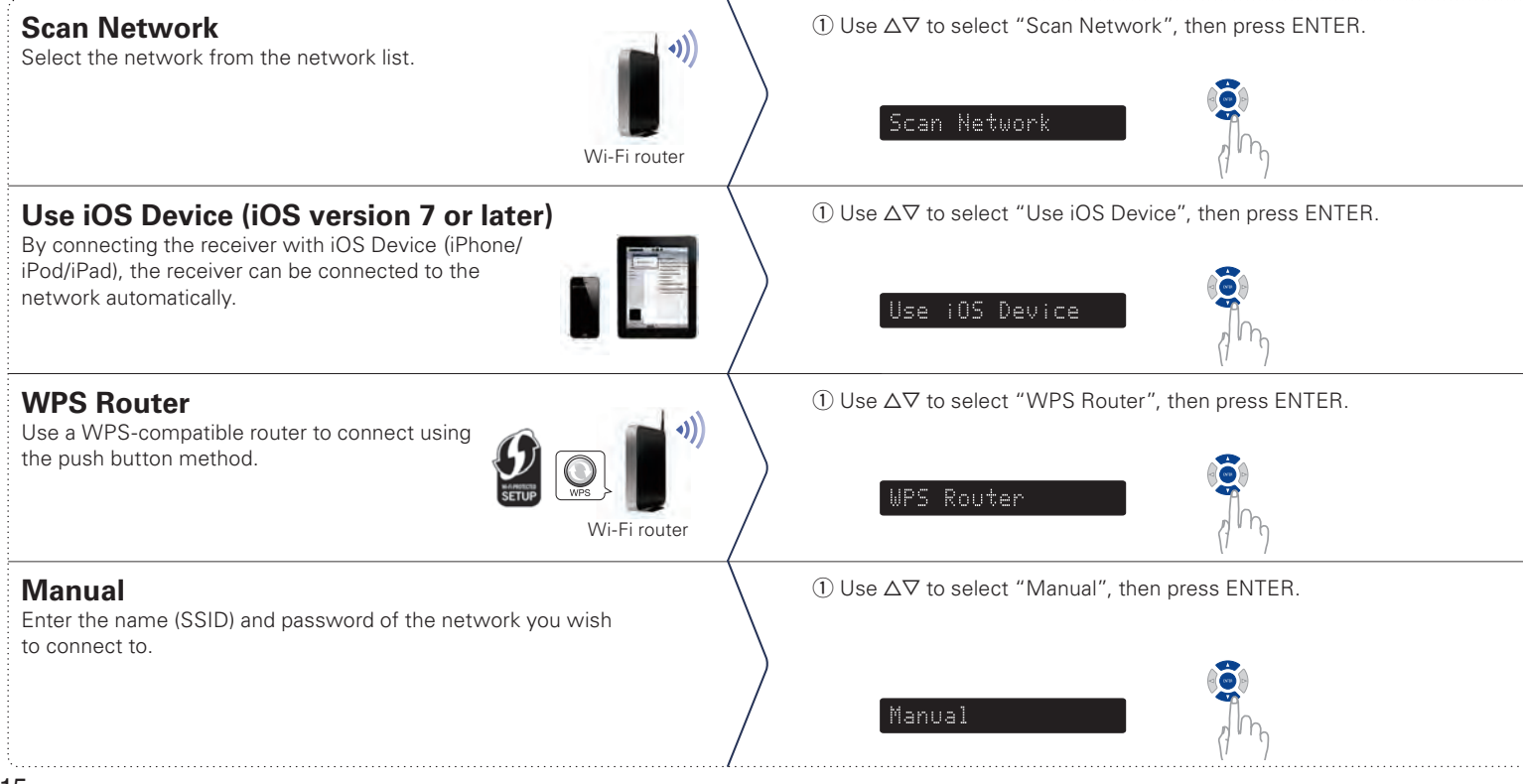

 ② Use △∇ to select the network, then press ENTER. (Use <1 to select "Rescan" if your network name is not listed.)</li>

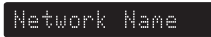

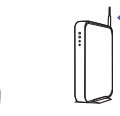

② Make sure your iOS device is connected to your Wi-Fi Network. Select the network named "Denon DRA-800H" from the Settings/Wi-Fi screen on your device.

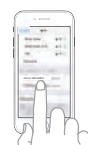

O Switch to the WPS mode by pressing the WPS button of the router you wish to connect to.

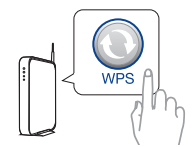

- (2) Use  $\Delta \nabla$  to select "SSID" and press ENTER, enter the name (SSID) of the network, then select "OK" which is at the end of the character table. For how to input, check Page 18.
  - SSID

③ Use △▽ to select "Sec" and press ENTER, then use ⊲ ▷ to select the encryption method according to the setting of access point.

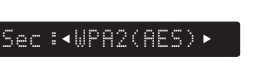

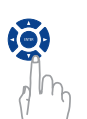

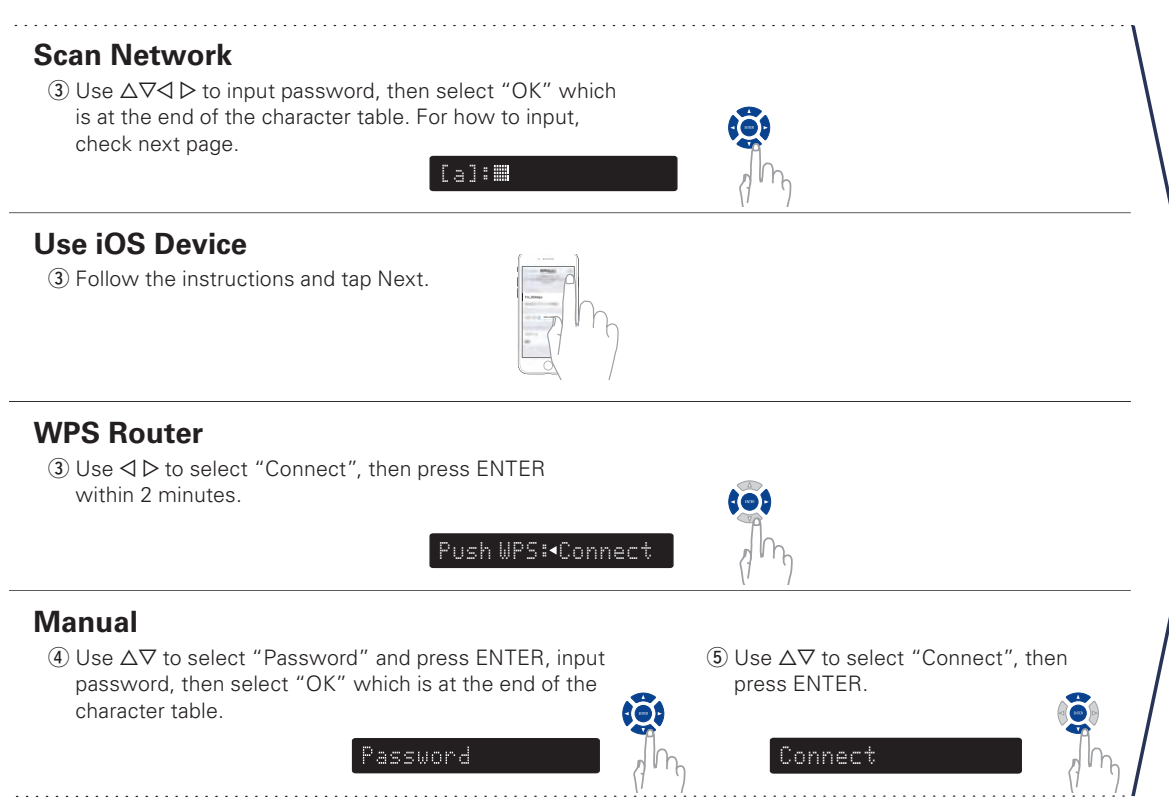

Confirm "Success" on the display and press SETUP on the remote to exit the menu.

Success

#### Wi-Fi Connected !

### The display of inputting characters and how to input

The display is showed as below when the input of SSID or password is required.

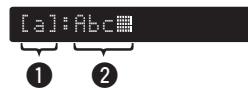

Shows a current selected character.
 Shows current input text.

### How to input

The characters are arranged as shown in the below tables. The Upper case / Lower case is switched by selecting [a/A].

1) Use  $\Delta \nabla \triangleleft \triangleright$  to select the character to be input.

2) Press ENTER to input the selected character.

#### Lower case characters

| 0 | Clea | ar | lr | ıse   | rt | D | elete  |   | < | Ľ  | Ц | ⇒ |
|---|------|----|----|-------|----|---|--------|---|---|----|---|---|
| а | b    | С  | d  | е     | f  | g | h      | i | j | k  | - | m |
| n | 0    | р  | q  | r     | s  | t | u      | v | w | х  | у | Z |
| 0 | 1    | 2  | 3  | 4     | 5  | 6 | 7      | 8 | 9 | •  | @ | 1 |
| _ | /    | •• | 2  | ?     | [  | ١ | ]      | ^ | ` | {  | - | } |
|   | a/A  | 1  |    | Space |    |   | Cancel |   |   | OK |   |   |

#### **Upper case characters**

| Clear |   | Insert |   |   | Delete |        |   | Ŷ |    | ų |   |           |
|-------|---|--------|---|---|--------|--------|---|---|----|---|---|-----------|
| А     | В | С      | D | Е | F      | G      | Н | - | J  | Κ | L | Μ         |
| Ν     | 0 | Ρ      | Q | R | S      | Т      | U | V | W  | Х | Υ | Ζ         |
| 0     | 1 | 2      | 3 | 4 | 5      | 6      | 7 | 8 | 9  | ! |   | #         |
| \$    | % | &      | - | ( | )      | *      | + | , | ;  | < | П | $^{\sim}$ |
| a/A   |   | Space  |   |   |        | Cancel |   |   | OK |   |   |           |

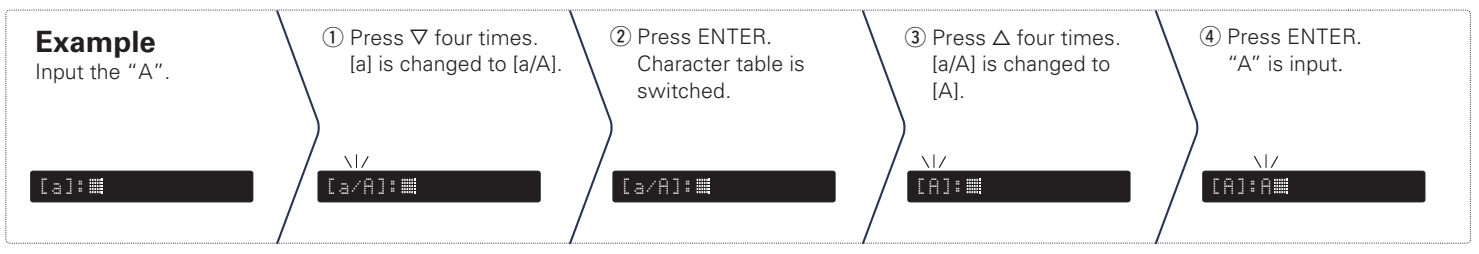

### 9) Network Control Setting

Setting the Network Control to on allows you to control your receiver using smartphone apps, home automation systems, and voice services such as Apple AirPlay or Amazon Alexa.

# 9.1) Press SETUP on the remote control.

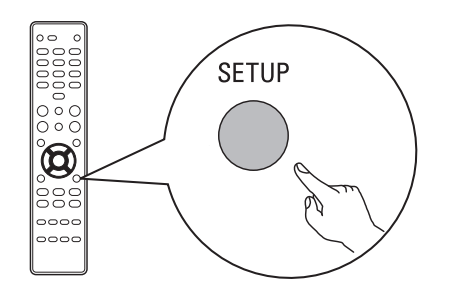

You can see the following on the display.

#### Network

9.2) Use  $riangle 
abla \$  to select "Network", then press ENTER.

Network

9.3) Use  $riangle \nabla$  to select "Network Control", then press ENTER.

Network Control

### 9.4) Press ENTER, then use << >▷ to set the Network Control setting, after that press ENTER again.

#### NetCtrl:∢Off►

Set "NetCtrl" (Network Control) to "Off" to reduce the power consumption during standby. You can not turn on your receiver from your smartphone or use Bluetooth/Apple AirPlay/HEOS App/Amazon Alexa until your receiver is powered on manually and connects to your network.

#### NetCtrl: <Always►

Set "NetCtrl" (Network Control) to "Always" to control your receiver from your smartphone, use Bluetooth/Apple AirPlay/HEOS App/Amazon Alexa voice service and maintain constant network access. Power consumption during standby power will be slightly higher.

# 9.5) Press SETUP to exit the setup menu.

## **3** Downloading the Mobile Apps

Download both the "HEOS" App and the "Denon 2016 AVR Remote" App for the full home entertainment experience. The HEOS App is required to access online music through your AVR.

#### HEOS

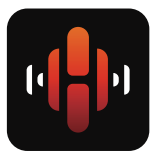

The HEOS App allows you to explore, browse, and play music from many online streaming services or from your own music library.

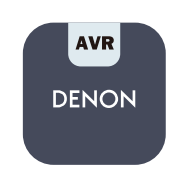

Denon 2016 AVR Remote

Control your new AVR with the latest Denon 2016 AVR Remote App. Volume control, sound mode selection and advanced settings are always only a tap away.

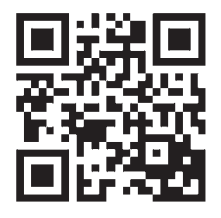

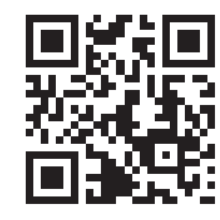

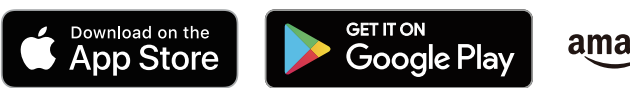

amazon appstore

# **Owner's Manual**

- For more information, visit **www.denon.com**
- Refer to the Online Manual for other functions information and operation procedure details. **manuals.denon.com/DRA800H/EU/EN/**

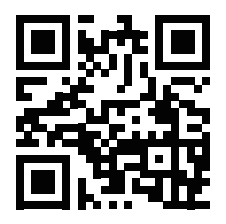

Online Manual

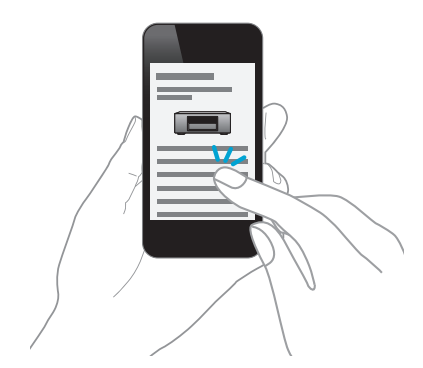

### DENON®

www.denon.com

Printed in Vietnam 5411 11719 00AD Copyright © 2019 D&M Holdings Inc. All Rights Reserved.